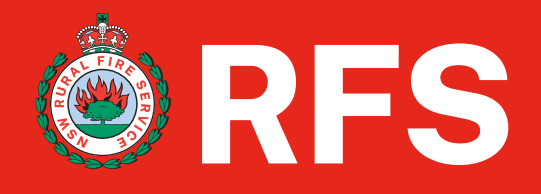

# **Coupa Supplier Portal-CSP**

## How to Merge Supplier Accounts

Jan 2024

#### Background

This guide will provide you with an overview of the steps to be performed to merge Supplier accounts in the CSP.

#### Outline

Single Supplier can have multiple accounts/profiles in CSP if several users from the same company register or are invited to the CSP portal using different email addresses. In this case the accounts can be merged into a single account.

Note – Accounts with the same email address are merged automatically (regardless of which invite message you use to create your account, since both invites are sent to the same email address).

Warning – Account merges cannot be undone. Please use caution when merging accounts and ensure to verify that the account you are merging with is part of your organisation

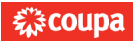

#### Request Merge by Supplier – Step 1 (Navigate to the location)

#### Below are the steps to be followed to merge accounts in the CSP:

Supplier Company may have more than one account/profile in the CSP. This can happen when several users from the same company register or are invited to the CSP through different email addresses.

 On the CSP homepage you may have a notification on the right hand of the screen noting Merge Accounts if this doesn't appear then click on Profile tab then Setup button on the main menu bar. From the left nav click Merge Requests.

#### Homepage

| Home Profile Orders Ser               | rvice/Time Sheets ASN Invoices             | Catalogs Payments Add-or | ns Admin                                                                                                    |
|---------------------------------------|--------------------------------------------|--------------------------|----------------------------------------------------------------------------------------------------|
| reat job! A complete profile helps yo | ou get paid faster and get discovered Lear | n More                   | Announcements View AI (2)                                                                                                    |
| rofile Progress 100% Con              | Last Updated<br>about 2 weeks ago          | Improve Your Pro         | Welcome! (Coupa Customer #1)<br>Thank you for using the Coupa Suppler Portal to<br>transact with Coupa customers. Here you can view                           |
| ofile Summary                         |                                            | - Carero                 | Acknowledging POs (Coupa Customer #1)<br>In the header area of our POs there is a checkbox<br>called "Acknowledged". If you think there is a delay            |
|                                       | 2                                          | T                        | Merge Accounts 1                                                                                                    |
| /<br>Legal Entities<br>View           | Z<br>Registered Users<br>View              | Z<br>Connected Customers | If your company has more than one CSP account, we<br>try to list it below. Consider merging them to reduce<br>confusion for existing and potential customers. |
| Banking Info 🗸 Diversity: Minority    | -owned business V Accelerate V Bri         | bery Policy              | Not seeing the account you want to merge with? Clic                                                                                                    |

#### Admin/Setup tab

JOANNE - | NOTIFICATIONS 3 | HELP -

🎧 coupa supplier portal

| Home                 | Profile              | Forecasts         | Orders Ser               | vice/Time Sh | eets ASN                              | Invoices         | Catalogs         | Business Performance | e Sourcing | Add-ons |
|----------------------|----------------------|-------------------|--------------------------|--------------|---------------------------------------|------------------|------------------|----------------------|------------|---------|
| Setup                | 1                    |                   |                          |              |                                       |                  |                  |                      |            |         |
| Admin                | Customer S           | Setup             |                          |              |                                       |                  |                  |                      |            |         |
| భిcoup               | a supplier           | portal            |                          |              |                                       | JOAN             | NE - NOTIFICATIO | DNS 3   HELP -       |            |         |
| Home                 | Profile              | Forecasts Order   | s Service/Time Sheet     | s ASN Inv    | oices Catalogs                        | Business Perform | nance Sourcin    | g Add-ons            |            |         |
| Setup                |                      |                   |                          |              |                                       |                  |                  |                      |            |         |
| Admin                | Customer Setup       | )                 |                          |              |                                       |                  |                  |                      |            |         |
| Admi                 | <b>n</b> Users       |                   |                          |              |                                       |                  |                  |                      |            |         |
| Users                |                      | Invite User       |                          |              |                                       | View All         | ✔ Sea            | rch 🔎                |            |         |
| Merge Re             | quests 1             | User Name         | Email                    | Status       | Permissions                           | Custom           | er Access        | Actions              |            |         |
| Merge Su<br>Requests | ggestions<br>to Join | Joanne<br>Cruuden | joanneoruden121+1@gmail. | com Active   | ASNs<br>Admin<br>Business Performance | NSW Ru           | ral Fire Service | Edit                 |            |         |

|                        | User Name     | Email                       | Status | Permissions                              | Customer Access        | Actions |
|------------------------|---------------|-----------------------------|--------|------------------------------------------|------------------------|---------|
| Merge Suggestions      | Joanne        | joannecruden121+1@gmail.com | Active | ASNs                                     | NSW Rural Fire Service | Edit    |
| Requests to Join       | Cruuden       |                             |        | Admin<br>Business Performance            |                        |         |
| Legal Entity Setup     |               |                             |        | Catalogs<br>Early Payments               |                        |         |
| Fiscal Representatives |               |                             |        | Forecast Planner<br>Invoices             |                        |         |
| Remit-To               |               |                             |        | Order Changes<br>Order Line Confirmation |                        |         |
| sFTP Accounts          |               |                             |        | Orders<br>Payments                       |                        |         |
| cXML Errors            |               |                             |        | Profiles<br>Service/Time Sheets          |                        |         |
| sFTP File Errors (to   |               |                             |        | Sourcing                                 |                        |         |
| ousioners)             | Porpago E 1 4 | 0.1.45                      |        |                                          |                        |         |

There are 2 ways a merge can be done :-

2. Click the **Request Merge** button to initiate the merge request via the suggestion on homepage

or

- 2. Click the **Merge Requests** link on the left navigation under **admin tab**, provide the email address of the account you want to merge in the email field, and then click the **Request Merge**.
- 3. A message about the submission of merge request will display on the homepage for Supplier A and Supplier B will also receive the merge message. Click the **View Merge** button to view the merge request. Supplier B can either accept or reject.

The suggestions to merge accounts are based on email domain a notifcation may appear on the homepage right hand side to merge accounts as per below.

If you know that a suggestion is invalid, click on the **Remove** Button and you will not see the request again

| Merge Accounts                                                                                                    |                                                                                                    |
|----------------------------------------------------------------------------------------------------|----------------------------------------------------------------------------------------------------|
| If your company has more than one CSP account, we<br>try to list it below. Consider merging them to reduce<br>confusion for existing and potential customers. | Pequest Account Merge                                                                                                    |
| Not seeing the account you want to merge with? Click here.                                                                                                    | You're about to merge your profile and users with SupplierA. Select the owner for the merged account. For more info on merging, Click here. |
| SupplierA                                                                                                    | * Account Owner () My Account<br>() Their Account                                                                                           |
| 2 Request Merge Remove                                                                                                    | By choosing this option I understand that I will no longer be the account owner.  Note                                                      |
| SupplierB<br>supplierB@supplier.com                                                                                                    | I'm not a robot                                                                                                    |
| Request Merge Remove                                                                                                    | Cancel Send Request                                                                                                    |

If the account is not listed or the list is too long to search for the specific account that you want. Clicking on the **Click here** link takes you to the **Admin Merge requests** page

| Selection                      | Description                                                                                                    |
|--------------------------------|----------------------------------------------------------------------------------------------------|
| *Account Owner / My Account    | This causes the other account to be merged into your company account. The other user's company account is removed.<br>You continue to be the administrator for the merged company account, and the previous administrator becomes a regular user in the merged account. You can make them an administrator if you want. |
| *Account Owner / Their Account | Your company account is removed. The other user's company account becomes<br>the only company account.<br>You can no longer be the account administrator, but the administrator of the<br>existing account can choose to make you an administrator of the merged account.                                               |
| *Note                          | Add a note about the merge request, for example, the reason for the account merge.                                                                                                    |

### Request Merge by Supplier – Step 2 (Merge Request from Admin/Setup tab)

| Home Profile O                       | Irders Service/Time Sheets        | ASN Invoices Catalogs Payments Business Perform                                      | ance Sourcing Add-ons |
|--------------------------------------|-----------------------------------|--------------------------------------------------------------------------------------|-----------------------|
| Admin Dustomer Setup                 |                                   |                                                                                      | Invite U              |
| Users 2                              | Users                             | Permissions                                                                          | Customer Access       |
| Merge Requests<br>Legal Entity Setup | Jane Doe<br>jane.doe@supplier.com | ASNs<br>Admin<br>Business Performance<br>Cataloos                                    | Customer 1            |
| Fiscal Representatives<br>Remit-To   |                                   | Invoices<br>Order Changes<br>Orders - Restricted Access to Orders                    |                       |
| Terms of Use                         |                                   | Payments<br>Profiles<br>Sanicoffime Sheats - Restricted Access to Sanicoffime Sheats |                       |
| Static Discounting                   |                                   | Sourcing                                                                             |                       |

| Users                  | Initiate Merge Request                                                                                                 |
|------------------------|----------------------------------------------------------------------------------------------------|
| Merge Requests         | idosupplier@awesomesupplier.com                                                                                        |
| Legal Entity Setup     | Jacobhier Saucronhon Court                                                                                             |
| Fiscal Representatives | I'm not a robot                                                                                                    |
| Remit-To               | reCAPTCHA<br>Privacy - Terms                                                                                           |
| Terms of Use           | By submitting the merge request I confirm that the user whose email address I am providing belongs to my organization. |
| Payment Preferences 🗸  |                                                                                                    |
| Static Discounting     | Open merge requests                                                                                                    |
| SFTP Accounts          | All clear! No open merge requests.                                                                                     |
| CXML Errors            |                                                                                                    |
|                        |                                                                                                    |

Merged accounts use the following rules:

| Element                                   | Merge Behavior                                                                                                    |
|-------------------------------------------|----------------------------------------------------------------------------------------------------|
| Connected customers and customer profiles | Any connected customers are retained in the new account. The existing email address remains the contact email for the customer. If the customer is connected to both accounts, the parent account connection is retained and the merged account connection is removed. |
| Remit-to addresses                        | Remit-to information is transferred only for addresses that are available to all customers.                                                                                                    |

## For further information – go to the <u>Coupa Supplier Portal</u> or contact Coupa via **email** <u>sourcing.support@coupa.com</u>

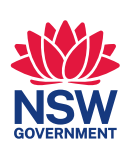

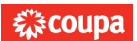